#### ■1:PDFファイルって、何?

PDF は、「Portable Document Format」の略で、データを実際に紙に 印刷したときの状態を、そのまま保存することができるファイル形式です。 どんな環境の PC で開いても、同じように見ることができます。

ここで解説する「歯の治療メニュー」の PDF 版を利用するためには、まず「Adobe Acrobat Reader」を使用している PC にインストールをする 必要があります。

# ● Acrobat Reader を PC にインストールする

「Adobe Acrobat Reader」とは無料のソフトウェアで、PDFの表示、署名、 共同作業、注釈の追加ができます。「歯の治療メニュー」PDF版では、こ れらの機能を使用するために Acrobat Reader をご使用のPC にインストー ルしていただきます。

Adobe Acrobat Reade をダウンロード / インストールするには、最新 の手順を Adobe Systems 社の Web ページでご確認の上で行ってください。

一例として紹介すると、基本的な流れは公式ダウンロードサイトにアク セスして、Acrobat Reader をダウンロードするボタンを押します。

手順に沿ってしばらくすれば、インストーラーを「名前を付けて保存」 をする為のウィンドウが表示されます。そこで、①【インストーラーを保 存したい場所(例:デスクトップ)】を選択し、②【保存】ボタンを押します。

| 保存先に指定した場所に  | <ul> <li></li></ul>                                                       | ×    |
|--------------|---------------------------------------------------------------------------|------|
| 先程のインストーラーが保 | 整理 新しいフォルダー                                                               | • 0  |
| 存されますので、保存され | CneDrive PC                                                               |      |
| たアイコンをダブルクリッ | ■ 3D オプジェクト<br>1 ■ ダウンロード                                                 |      |
| クしてインストーラーを起 | ■ 7X21+37<br>   ドキュX21+<br>■ ビジチャ                                         |      |
| 動します。        | ₩ ビデオ<br>♪ ミュージック                                                         |      |
| あとはインストーラーの  | Local Disk (C)                                                            |      |
| 手順に従えばダウンロード | ファイル名(松): <mark>readendc.jp.j crainstal</mark><br>ファイルの機構(I): Application | ~    |
| インストール完了です。  | ▲ フォルダ-の非表示 2<br>(保存(5)) キャ                                               | パンセル |

#### 106 Chapter 10 第3章:PDF 版の活用方法

Acrobat Reader が PC にインストールされていても「歯の治療メニュー」 PDF 版の入力作業が出来ない場合、Acrobat Reader で PDF ファイル を開けていない可能性が高いです。その為、特に問題がないのであれば Acrobat Reader を PDF の既定のプログラムに設定しておきましょう。こ こでは Windows10 で、PDF ファイルから常に Adobe Acrobat Reader で 表示する方法を解説します。

#### PDF ファイルから設定する方法

① フォルダーに保存されている任意の PDF ファイルを右クリックし、表示された一覧から「プログラムから開く」にマウスポインターを合わせて、「別のプログラムを選択」をクリックします。

②「このファイルを開く方法を選んでください。」が表示されます。「Adobe Acrobat Reader」をクリックし、「常にこのアプリを使って PDF ファイル を開く」にチェックを入れて「OK」をクリックします。

③ PDF ファイルが、Adobe Acrobat Reader で起動します。

④ PDFファイルのアイコンがAdobe Acrobat Readerのアイコンに変わったことを確認してください。

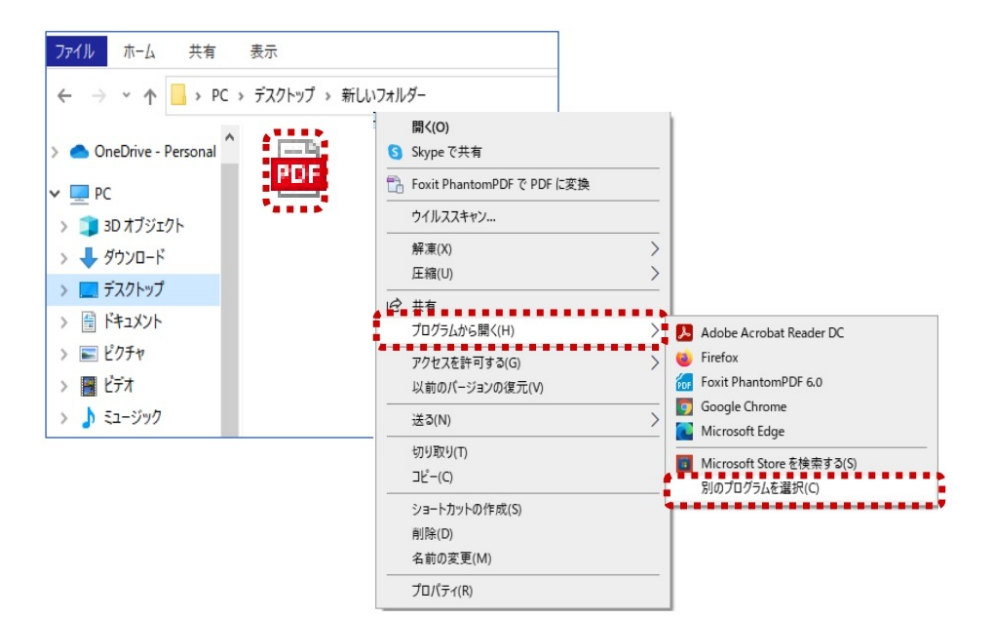

#### ■2:PDF 版について

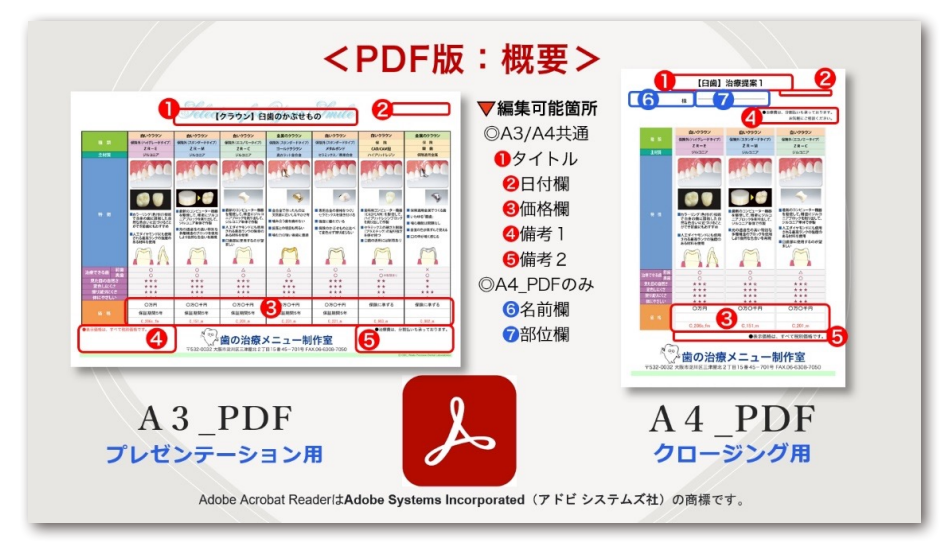

#### ◎ A3 サイズの PDF 版「プレゼンテーション・シート」

治療説明の定番シートです。最近ではスタッフが治療説明を行う医院が 増えてきたようですが、その際の説明資料としてお使いいただいています。

クラウン・インレーの メニューでは、7短冊。 デンチャーやインプラント のメニューでは、6短冊を 配置することができます。 A3サイズのラミネート加工(

A3 サイズのラミネート加工は、 文字も写真も大きく見やすいので、 チェアサイドやカウンセリング ルームでのご利用に最適です。

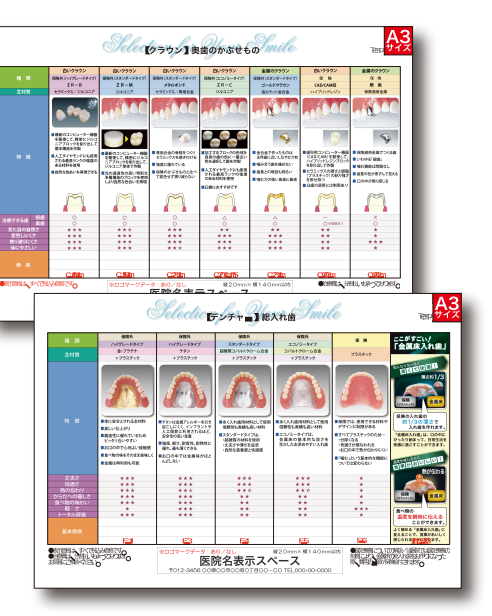

#### ◎ A4 サイズの PDF 版「クロージング・シート」

ちゃんと説明しているわりに、なかなか同意を得られないことがありま す。それは、ちゃんとプレゼンテーションしていながらも、ちゃんとクロー ジングできていないからかもしれません。つまり、同意を得るためのコミュ ニケーションが不足している状態です。

「その時」におすすめしたい 選択肢だけに絞り込んだ提案 書を手渡しましょう。

患者さん一人ひとりにとっ ての、また、その時その時の、 最善・最適の治療をお選びいた だくために。

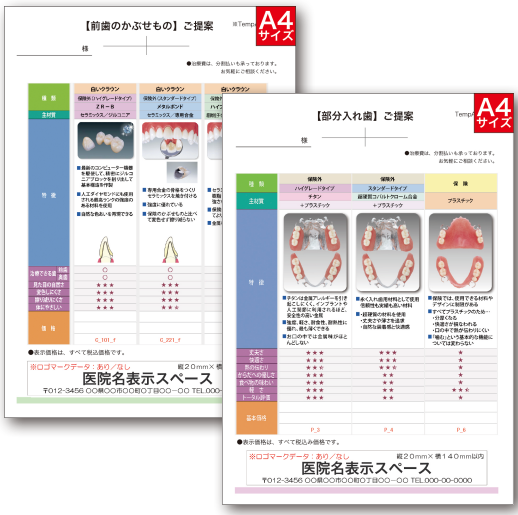

#### ◎ PDF 版とアプリ版の比較

「歯の治療メニュー」の PDF 版とアプリ版の比較を表にしてまとめました。各仕様の違いをご確認ください。

|         | PDF 版         | アプリ版                                      |  |
|---------|---------------|-------------------------------------------|--|
| 価格欄の変更  | PDF 上で変更可     | アプリ上で変更可                                  |  |
| 短冊の変更   | 不可            | 可<br>(新規 PDF 作成も可)                        |  |
| 費用      | 1 枚¥5,000(税別) | スタンダード版:¥23,000(税別)<br>アドバンス版:¥50,000(税別) |  |
| 新技術への対応 | 新規に制作申込(有料)   | 随時、ウェブページで配信<br>新規短冊をインポート可能(無料)          |  |

### ■ 3: PDF 版の申込方法

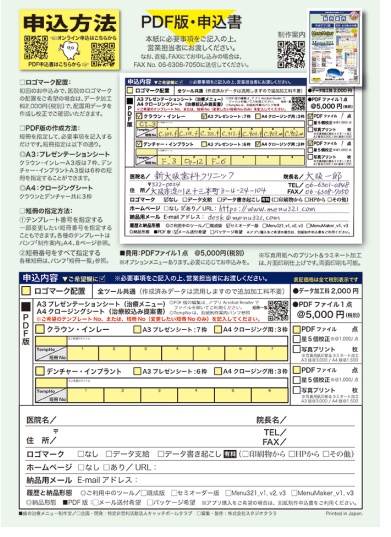

# PDF 版申込書ダウンロード URL

https://www.menu321.com/download/ Order\_PDF.pdf

## ■お申し込みは…

FAX で送信する
 申込書をプリントアウトし、

必要事項を手書きして FAX します。

#### ② PDF ファイルを送付する

申込書をパソコンにダウンロードし、 Acrobat Reader で開いて必要事項を キー入力し保存してメール添付します。 ※**オンライン申込フォーム**もあります。

# ◎「PDF 版・申込書」記入例

| _                                                |                                                                               |                                   |                                                                |                                                                                |                                     |                                                                       |
|--------------------------------------------------|-------------------------------------------------------------------------------|-----------------------------------|----------------------------------------------------------------|--------------------------------------------------------------------------------|-------------------------------------|-----------------------------------------------------------------------|
| 申                                                | 込内容 ▼ご希望欄                                                                     | に☑ ※必要                            | 事項をご記入の上、                                                      | 営業担当者にお渡し                                                                      | ください。                               | 表記価格は全て税別表示です                                                         |
|                                                  | ロゴマーク配置                                                                       | 全ツール共通                            | ■(作成済みデータ                                                      | は流用しますので追                                                                      | 追加加工料不要)                            | ●データ加工料 2,000 円                                                       |
| P                                                | A3 プレゼンテーシ<br>A4 クロージングシ<br>※ご希望のテンプレート                                       | ョンシート(治<br>vート(治療絞)<br>· No、または、短 | 療メニュー) <sup>◎PDF版</sup><br>ファイ<br>込み提案書)◎TempN<br>冊 No(変更したい短冊 | の編集は , アプリ Acrobat F<br>ルを開いてご利用ください。<br>lo は、別紙制作案内パンフ<br><b>No のみ)を記入してく</b> | eaderで<br>短冊一覧<br>参照<br>ださい。 目: X の | ●PDF ファイル1点<br>@ <b>5,000 円</b> (税別)                                  |
| D<br>F                                           | ✓ クラウン・イン                                                                     | ソレー                               | ✓A3 プレゼンシー                                                     | ト:7枠 🗌 A4 クロ                                                                   | コージング用:3枠                           | ✓PDFファイル / 点<br>□星5個校正※@1,000/点                                       |
| 版                                                | UL-3<br>TempNo 1<br>短冊 No C-101-                                              | f C_III_f                         | C-221-f C-312-                                                 | f C-901-f C-90                                                                 | 3_m C-902-m                         | 写真プリント         枚           ※写真用紙印刷&ラミネート加工<br>A3 版@3,000 / A4 版@1,500 |
|                                                  | デンチャー・イ                                                                       | ンプラント                             | ──A3 プレゼンシー                                                    | ト:6枠 🗹 A4クロ                                                                    | コージング用:3枠                           | ✓PDFファイル / 点 ▲ 5個校正※@1,000/点                                          |
|                                                  | TempNo<br>短冊 No F_3                                                           | 3 Op-12                           | $2F_{-}^{3}6$                                                  | 4 5                                                                            | 6                                   | □ 写真プリント 枚<br>※写真用紙印刷&ラミネート加工<br>A3 版@3,000 / A4 版@1,500              |
| 医                                                | 院名/新大                                                                         | 吸凿科                               | クリニック                                                          |                                                                                | 院長名/                                | 大阪一郎                                                                  |
|                                                  | ₹532-00                                                                       | 24                                | 1                                                              | a.u a.u.                                                                       | TEL/                                | 06-6301-0848                                                          |
| 1                                                | . 所/大阪市派                                                                      | 定川区十三                             | 三平町3-4.                                                        | -24-104                                                                        | FAX/                                | 06-6308-7050                                                          |
| ロゴマーク 図なし □データ支給 □データ書き起こし 有料(□印刷物から □HPから □その他) |                                                                               |                                   |                                                                |                                                                                |                                     |                                                                       |
| オ                                                | <b>ĸームページ</b> □な                                                              | :し 🗹 あり/                          | URL: https                                                     | ://www.m                                                                       | enu321.c                            | .om                                                                   |
| 納品用メール E-mailアドレス: desk@menu321、com              |                                                                               |                                   |                                                                |                                                                                |                                     |                                                                       |
| 履                                                | <b>履歴と納品形態</b> ©ご利用中のツール/□既成版 12セミオーダー版 □Menu321_v1, v2, v3 □MenuMaker_v1, v3 |                                   |                                                                |                                                                                |                                     |                                                                       |
| 0                                                | 納品形態 ■PDF版:                                                                   | ☆ メール送付着                          | 記録 □パッケージ希                                                     | 望 ※アプリ購入をご                                                                     | 希望の場合は、別紙                           | 制作申込書をご利用ください。                                                        |
|                                                  |                                                                               |                                   |                                                                |                                                                                |                                     |                                                                       |

#### ◎オンライン申込フォーム

https://www.catchballclub.jp/common-order-form

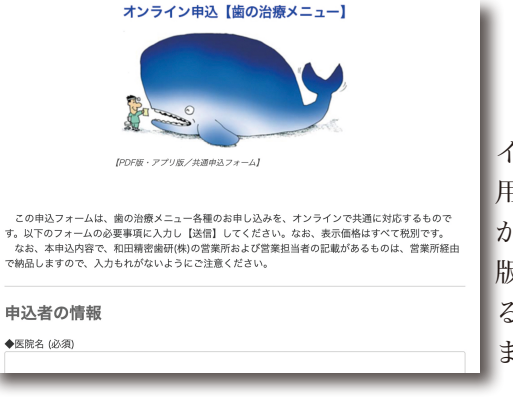

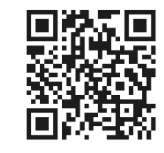

Chapter 10

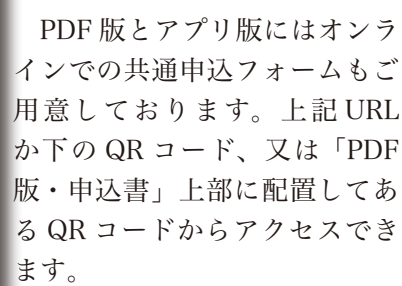

#### ◎お申し込みの際の注意点(記載内容の説明)

#### ・ロゴマーク配置ご希望の場合

医院独自のロゴマークを配置を希望される場合は、申込書に記載されて

いる「ロゴマーク配置」横の□欄に ✓を入れた上で、営業担当者、又は 制作室宛にロゴデータをお渡しくだ さい。

※新規作成は別途加工料が加算。ロ ゴマーク配置をご希望時の医院名欄 は納品前にご確認をお願いします。

#### ・メールアドレスの記入は必須

申込書の「納品用メール」記載欄 は、PDF版等の納品時や後述するロ ゴマーク配置の校正等のやりとりで 必要な E-mail のアドレス記載欄で す。お申し込みの必須項目ですので、 現在使用可能なメールアドレスをご 記入ください。

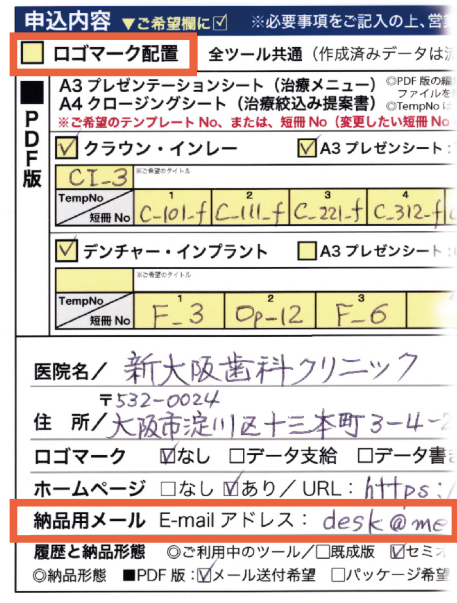

#### ・履歴と納品形態:メール送付/パッケージ

制作申込書には現在ご使用になられているツールがある際の履歴を確認 する欄と、納品時に希望される形態を選択していただく為のチェック欄が あります。

PDF版をお申し込みの際は、納品形態を「メール送付希望」、「パッケージ希望」の項目からお選びください。

**履歴と納品形態** ◎ご利用中のツール/□既成版 12セミオーダー版 □Menu321\_v1, v2, v3 □MenuMaker\_v1, v3 ◎納品形態 ■PDF版:12メール送付希望 □パッケージ希望 ※アプリ購入をご希望の場合は、別紙制作申込書をご利用ください。

※アプリ版の納品には、USBメモリも可能です。(制作申込書参照)

#### ◎短冊指定・記入例

| 申 | 込内容 ▼ご希望欄                               | ┎☑ ※必要事項をご記入の上、営業担当者にお渡しください。                                                                                                    | 表記価格は全て税別表示です                                       |
|---|-----------------------------------------|----------------------------------------------------------------------------------------------------|-----------------------------------------------------|
|   | ロゴマーク配置                                 | <b>全ツール共通</b> (作成済みデータは流用しますので追加加工料不要)                                                                                                    | ●データ加工料 2,000 円                                     |
| P | A3 プレゼンテーシ<br>A4 クロージングシ<br>※ご希望のテンプレート | <ul> <li>レシート(治療メニュー) <sup>(C)</sup>PDF版の編集は,アプリ Acrobat Reader で ロボスレフタイルを開いてご利用(たさい、 知用)</li> <li>トト(治療絞込み提案書) <sup>(C)</sup> (C)</li> <li>(C) (C) (C)</li> <li>(C) (C)</li> <li>(C) (C) (C)</li> <li>(C) (C)</li> <li>(C) (C) (C)</li> <li>(C) (C) (C)</li></ul> | ●PDF ファイル 1 点<br>@5,000 円 (税別)                      |
| P | 🗹 クラウン・イン                               | ・<br>レー MA3 プレゼンシート :7枠 🔤 A4 クロージング用 :3枠                                                                                                    | · ▼PDFファイル / 点                                      |
| 版 | CI-3 #2#209414                          |                                                                                                    | □ 写真プリント 枚                                          |
|   | 短冊 No C-[0]-                            | + [L-11]_+ [C-22]-J [C-312-+ [L-90]-T [C-903-M] [C-902-M                                                                                                    | ※与具用紙印刷&フミネート加工<br>A3版@3,000 / A4版@1,500            |
|   | ✓ デンチャー・イ                               | パプラント □ A3 プレゼンシート:6枠 ☑ A4 クロージング用:3枠                                                                                                    | :  <mark>                                   </mark> |
|   | ※ご希望のタイトル                               | 2 3 4 5 6                                                                                                    |                                                     |
|   | 短冊 No F_3                               | 0p-12 F-6                                                                                                    | ※写真用紙印刷&ラミネート加工<br>A3版@3,000 / A4版@1,500            |

・クラウン・インレー(7枠 or 3枠)の短冊 No 指定

「クラウン」、「インレー」、「ホワイトニング」、「コア」、「ラミネート」な どのカテゴリ短冊は、7 枠 (CI 欄) に短冊 No を記入してお申し込みくだ さい。

※デンチャー・インプラントのカテゴリ短冊は入れられませんのでご注意ください。

#### ・デンチャー・インプラント(6枠 or 3枠)の短冊 No 指定

「総入れ歯」、「部分入れ歯」、「オプション D」、「インプラント(上・下)」 他のカテゴリ短冊は、6枠(FP欄)に短冊 No を記入してお申し込みくだ さい。

※クラウン・インレーのカテゴリ短冊は入れられませんのでご注意ください。

#### ・オプション:写真用紙印刷ラミネート加工

PDFの他にオプションとして写真プリントを 依頼された場合、歯の治療メニュー制作室が 原稿データを写真用紙に印刷した後、ラミネー ト加工をしてお届けします。

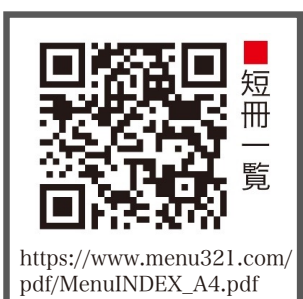

また、特別な追加作業が発生するような案件 では、別途見積りをすることがあります。

#### ◎セミオーダー版・既ユーザーの対応(改訂支援は継続)

過去にセミオーダー版をご利用頂いている医院(歯の治療メニュー制作 室が保管している案件)のデータを、特定の欄(下図を参照)が編集可能 な PDF ファイルに加工してお届けします。前述した「履歴」のご利用中の ツール確認項目の中にある「セミオーダー版」の□にチェックを入れた上 で、各担当者にお伝えください。

※ロゴデータの変更や過去データの住所変更、その他の追加作業が必要に なった場合は、別途データ加工料が加算されます。

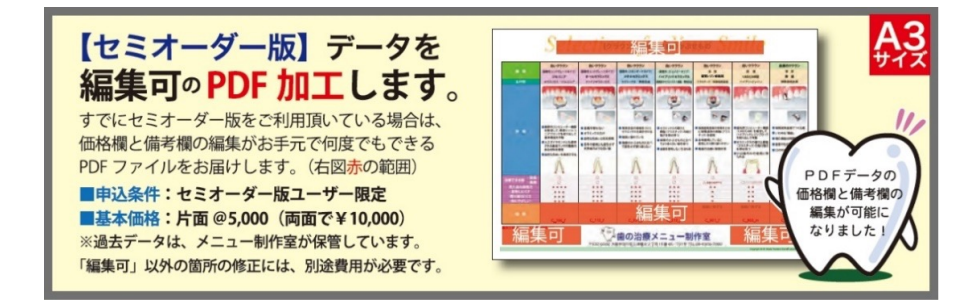

#### 「Acrobat Reader」で開く

納品された「歯の治療メニュー」PDF版のPDFファイルは前述した「Adobe Acrobat Reader」で開いてください。(※Windows PCの場合、「プレビュー」で開くと編集ができません。)「Adobe Acrobat Reader」のダウンロード/インストールの方法や、既定のプログラムに設定する方法は本ガイドの「はじめに」の項目内に記載してあります。

# ■4:PDFファイルを「編集」する

#### ◎編集可能箇所

ここでは PDF 版で編集可能な箇所の説明をします。A 3 サイズの「プレ ゼンテーション・シート」と、A 4 サイズの「クロージング・シート」の 両方に共通している編集可能欄(下図1~⑤参照)は各メニューの「価格 欄(三段)」「備考欄」2箇所、そして「タイトル欄」です。クロージング・ シートには、さらに「名前」と「部位」の編集可能な箇所があります。 ※下図6,7参照

・A3 判:価格欄/備考欄/タイトル欄/日付欄

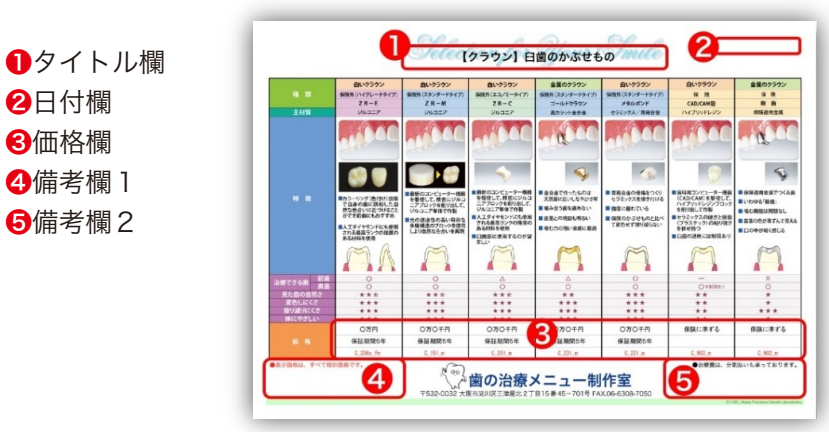

・A4 判:価格欄/備考欄/タイトル欄/日付欄/名前/部位

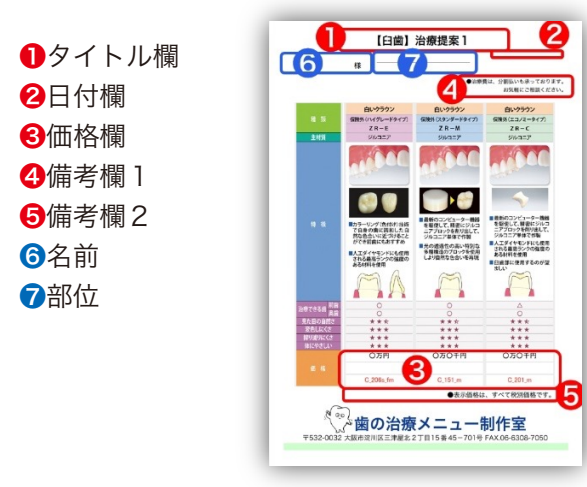

◎リッチテキスト形式…Microsoft 文書フォーム

・書体/サイズ/色等を変更可(アプリ「Word」を利用する)

# 文字書式を変更したい

◎PDFの編集欄は、リッチテキスト形式です。Word等のアプリで 作成したテキストをコピーして貼り付けることができます。

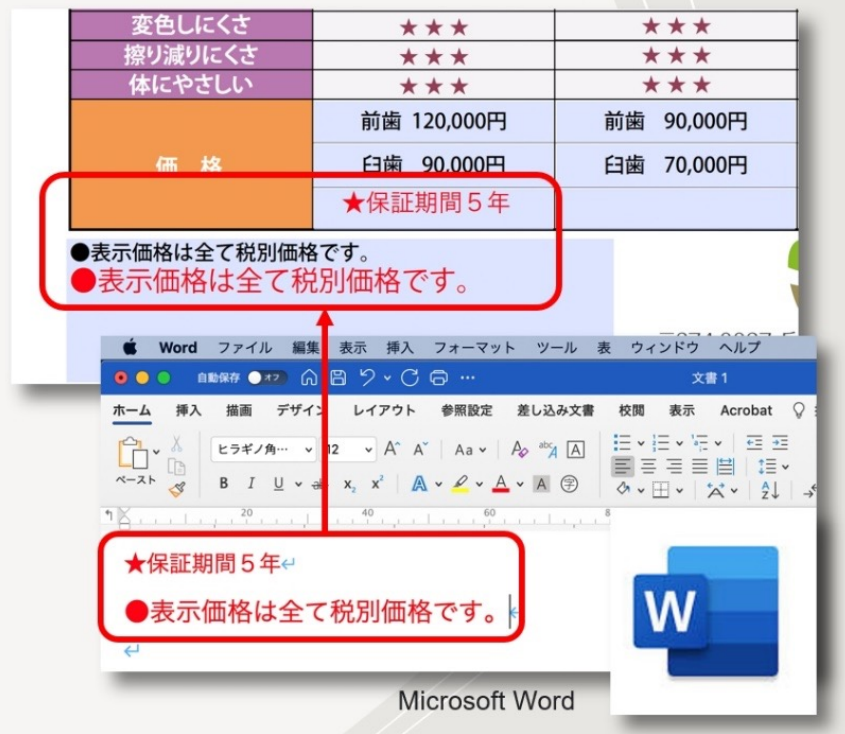

※【補足】リッチテキスト形式は、Microsoft が策定した文書ファイル形 式によって、文字の大きさや色、書式などの情報が、タグと呼ばれる制御 記号を用いて文書中に盛り込まれたもののことです。

#### ■5:PDFファイルを「印刷」する

PDF ファイルを開いて編集を終えたら、必要な形式でファイルを印刷していきましょう。ここでは基本的な操作の概要を事例として解説していきます。

※印刷設定は各種のプリンタごとにドライバ設定が異なります。各種環境 での操作を類推するか、各メーカーのサービス窓口にお問合わせください。

◎ A3 サイズ原稿を A4 サイズ用紙に縮小印刷する

#### ・印刷:「ページサイズ処理」で「●合わせる」を選択 ※長所)縮小機能が無いA4プリンタでも縮小できる!

例えば A3 サイズの「プレゼンテーション・シート」を A4 サイズの用 紙に縮小印刷をする場合は、Adobe Acrobat Readerの「ページサイズ処理」 で、サイズを「●合わせる」を選択して【印刷】します。この機能を使う ことで、縮小機能がない A4 プリンタをお使いの場合でも、A3 サイズの原 稿データを A4 サイズ用紙に印刷が可能です。

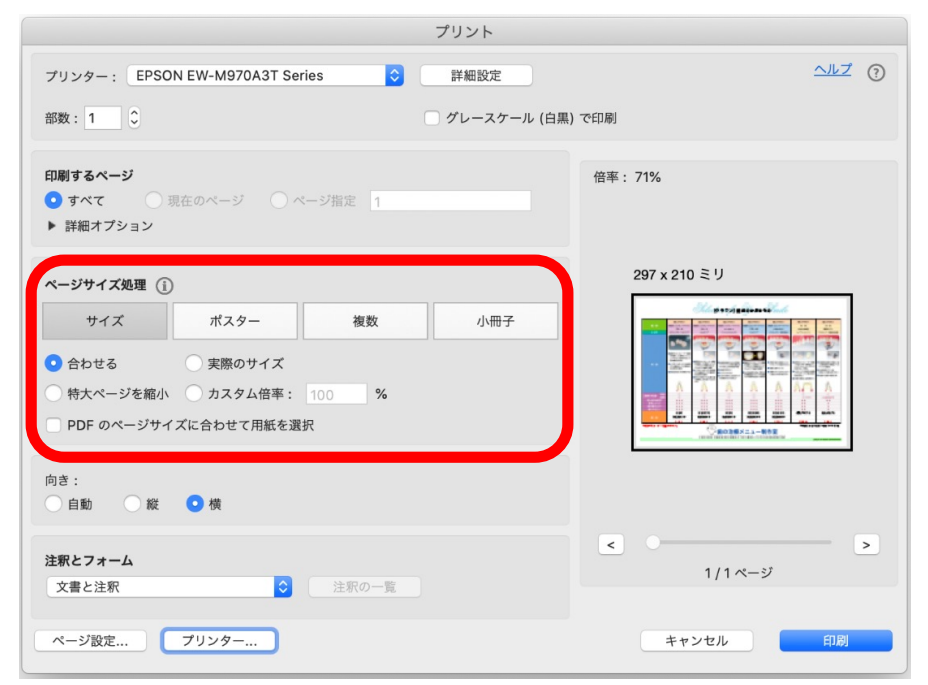

#### ◎ A3 サイズ原稿を A3 サイズ用紙に原寸で印刷する

「A3 サイズ原稿をA3サイズ用紙に原寸で印刷する」には、たとえば以下 のような方法があります。

#### ① A3 サイズの印刷ができるプリンタを利用して

「ページサイズ処理」で「◎実際のサイズ」を選択 ※注意)「●合わせる」を選択すると若干小さく印刷されます

# ② コンビニエンスストアに設置してあるマルチコピー機等を プリンタとして利用する (PDF データを持ち込む) YouTube 動画解説『コンビニで印刷する」

#### ③ 出力センターのサービスを利用する

※②の解説前半同様、USBメモリに PDF ファイルを保存して持ち込む。

#### ④ 営業担当者に相談する

※メニュー制作室の「オプションプラン (要費用)」を利用することで、 【写真用紙印刷+ラミネート加工】してお届けすることもできます。

#### ■6:ファイルを「配置」する

#### ◎ PDF ファイルをチェアサイド PC や iPad で説明に活用する

#### ・PDF ファイルは、複製可で OS はフリー。

PDF版で作成したファイルを複製することで、様々な OS での説明に活 用していただくことができます。医院のチェアサイド PC や iPad 等のタブ レットに、作成したファイルを治療説明で表示させるといいですね。もち ろんその場で用紙に印刷して、持ち帰っていただく資料にもなります。

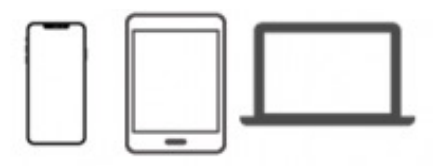